## 云南城市建设职业学院 2024-2025 学年下学期

## 微专业线上课程期末考试平台操作步骤

#### 一、登陆方式

1. 网页登录

登陆方式:登陆主页选择右上角学生登陆进行账号

https://mooc.yncjxy.com/user/login

🚫 云南城市建设职业学院 在线学堂

▲ 返回首页

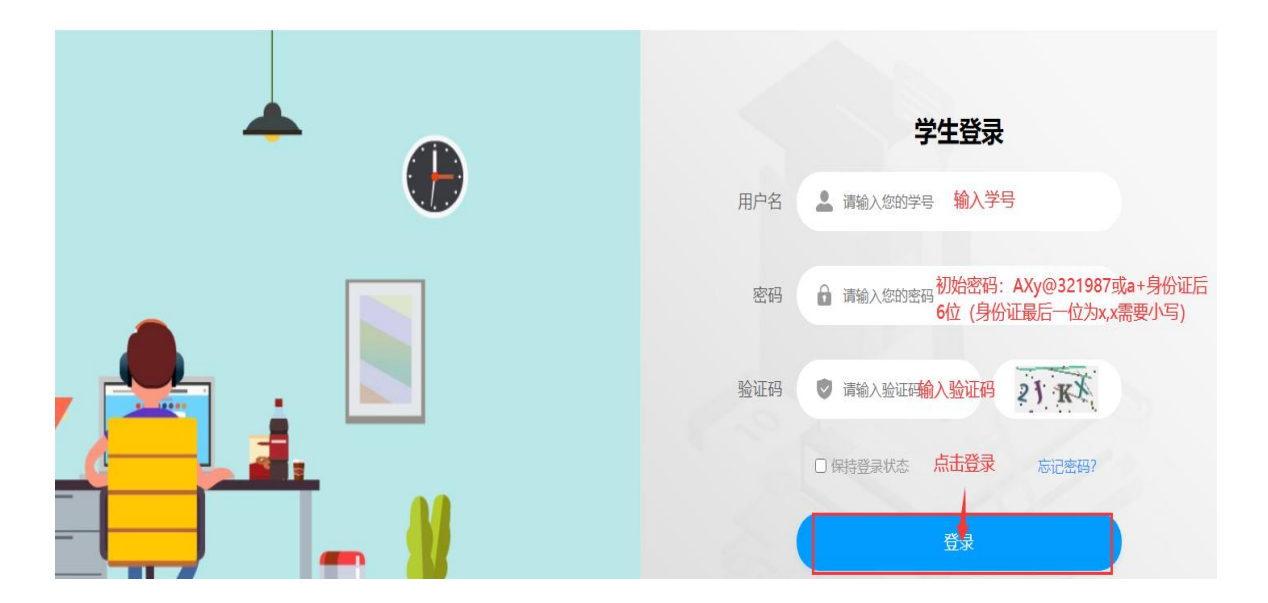

2.APP 登录

根据手机型号及操作系统扫描下方二维码安装手机 APP

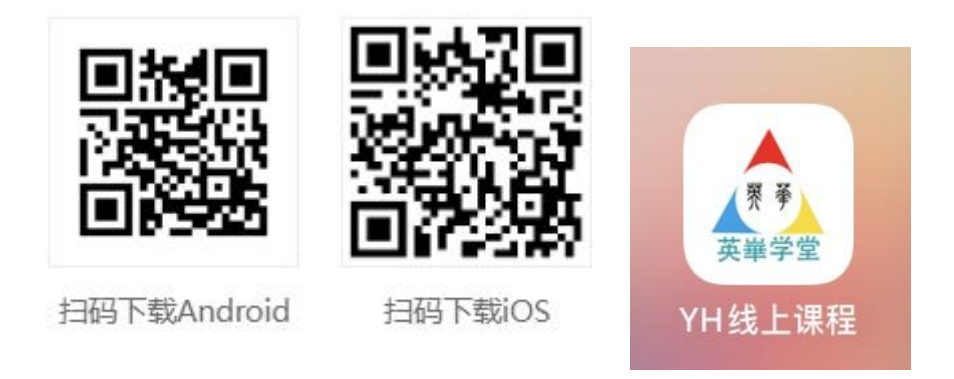

### 3.登录账号

(一) 第一步选择平台和学校

| 12:53                                                           | (■ \$ lin.<br>\ | 选择平台                                                       | く<br>N                       |                                                                                                   |
|-----------------------------------------------------------------|-----------------|------------------------------------------------------------|------------------------------|---------------------------------------------------------------------------------------------------|
| 安迎来到云南城市路         送择院校         学号/手机号         遊問         ① 记住密码 | ■设职业学院<br>2     | <b>英华学堂</b><br>在线 mooc 平台<br>数字化实习实训平台<br>教师培训平台<br>公益课程平台 | S<br>X<br>英华在线<br>云南城市建设职业学院 | Q,<br>B<br>C<br>C<br>G<br>H<br>K<br>M<br>N<br>N<br>S<br>S<br>W<br>W<br>X<br>X<br>Y<br>Y<br>Z<br>Z |
|                                                                 |                 |                                                            | 4                            |                                                                                                   |

| 登陆账号 | 输入学号             |
|------|------------------|
| 登录密码 | 初始密码为 a+身份证后 6 位 |

# 二、完善信息

使用微信授权登陆(若出现无法授权请联系辅导员或教务处老师进行账 号清空绑定)

1. 网页登录

| [>个人中心                                                                 |                                                                                     |                                                                |
|------------------------------------------------------------------------|-------------------------------------------------------------------------------------|----------------------------------------------------------------|
| 李红菊 lihongju           个性签名:还没想好要写点什么           ② 个人设置           课程直播间 | 信息 ×<br>注意您可能是第一次登录系统。<br>账号密码为系统默认密码,请及时修改您的密码,并完<br>善账号资料,如手机号码、邮箱、微信账号等信息。<br>确定 | ご     ご     こ       0     0     0分       乐学圏     讨论主题     学习时均 |
| 完校课程 兴趣学习                                                              |                                                                                     | 最近七天学习时长(分钟)                                                   |
| 我的课程 已结束 报名中                                                           |                                                                                     | 0.8-                                                           |
| 提示:院校课程学习会记录课程学习时间,课程主题讨论次数,作业答                                        | 题情况及考试成绩,作为最终课程成绩考核。                                                                | 0.6 -                                                          |
|                                                                        |                                                                                     | 0.4 -                                                          |

2. 手机 APP 登陆: 点击"去授权"

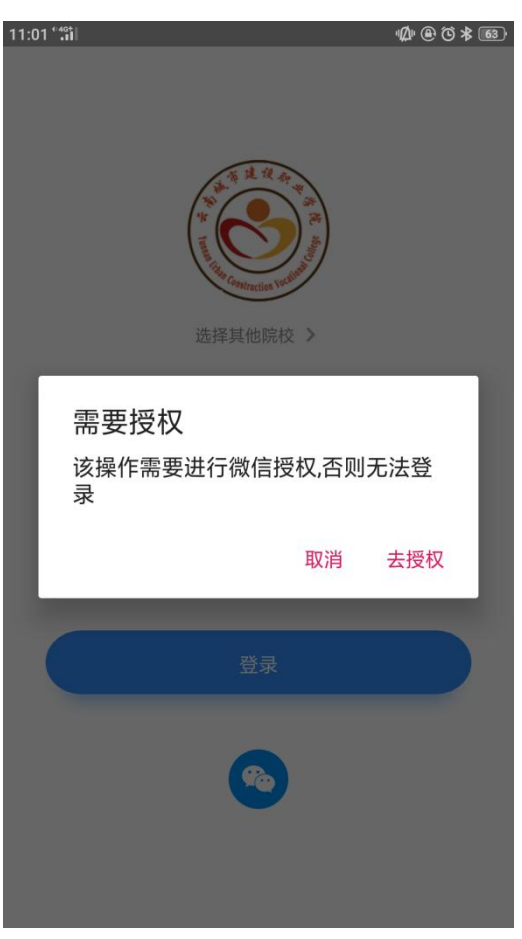

说明:首次登陆或账号密码重置为默认密码,就会弹出提示框,提醒及时修改的密码,并完善账号资料,如手机号码、邮箱、微信账号等信息。

三、个人中心主页

电脑网页版个人中心

| 英英革       | 學堂譜                              | 首页             | 英华慕课      | 公开课     | 英华直播     | 教学新闻          | 院校慕课            |
|-----------|----------------------------------|----------------|-----------|---------|----------|---------------|-----------------|
| 首页 > 个人中心 |                                  |                |           |         |          |               |                 |
|           | 李红菊 lihou<br>个性签名:还没想好<br>② 个人设置 | ngju<br>F要写点什么 |           |         | 我的       | 日<br>8<br>9课程 | 10<br>0<br>我的互评 |
| 院校课程      | 兴趣学习                             |                |           |         |          |               |                 |
| 我的课程      | 已结束    报名中                       |                |           |         |          |               |                 |
| 提示: 院校课程: | 学习会记录课程学习时间,课程                   | 主题讨论次数,作       | E业答题情况及考试 | 式成绩,作为最 | 终课程成绩考核。 |               |                 |
|           |                                  |                |           |         |          |               |                 |

# 手机 APP 个人中心

# 四、如何进行考试

(一) 手机 APP 版

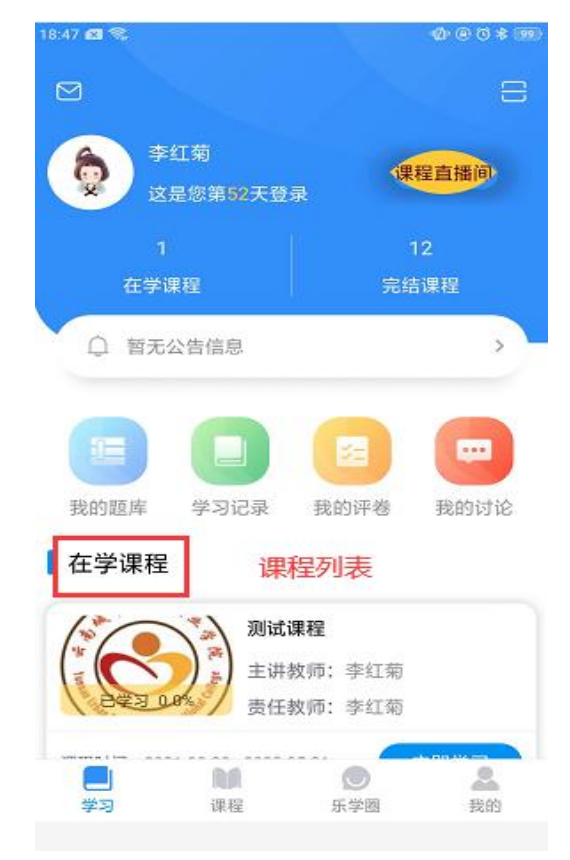

| 18-47 <b>⊈</b> \$                                          | 18:47 ☎ <                                                                          | く 课程详情                                                |
|------------------------------------------------------------|------------------------------------------------------------------------------------|-------------------------------------------------------|
| 1 12<br>在学课程 完结课程                                          |                                                                                    | 课程目录         课程资源         主题讨论           考试         ^ |
| ♀ 暫无公告信息 >                                                 | billege                                                                            | 考试                                                    |
|                                                            | 辺试课程                                                                               | 点击该按钮,进入考试                                            |
| 我的题件 学习记录 我的叶语 我的闪记<br>【在学课程                               | 主讲教师:李红菊<br>责任教师:李红菊                                                               |                                                       |
| <b>测试课程</b><br>主讲教师:李红菊                                    | 课程满意度: 100% · 评价                                                                   |                                                       |
| 史学习 0.0% 责任教师:李红菊<br>课程时间: 2021-08-20 - 2022-05-31 ① ① 即学习 | 学 时: 0min 学 分: 1.0学分                                                               |                                                       |
| 亮结课程进入课程后点击"立即学习"                                          | 深程班级: 通识类-通识类 0.0%<br>开课时间: 2021-08-20<br>结束时间: 2022-05-34元击 "开始关 <sup>3</sup> 7进度 |                                                       |
| 学习         課程         原型         品                         | 当前已有0人在学习 开始学习                                                                     |                                                       |

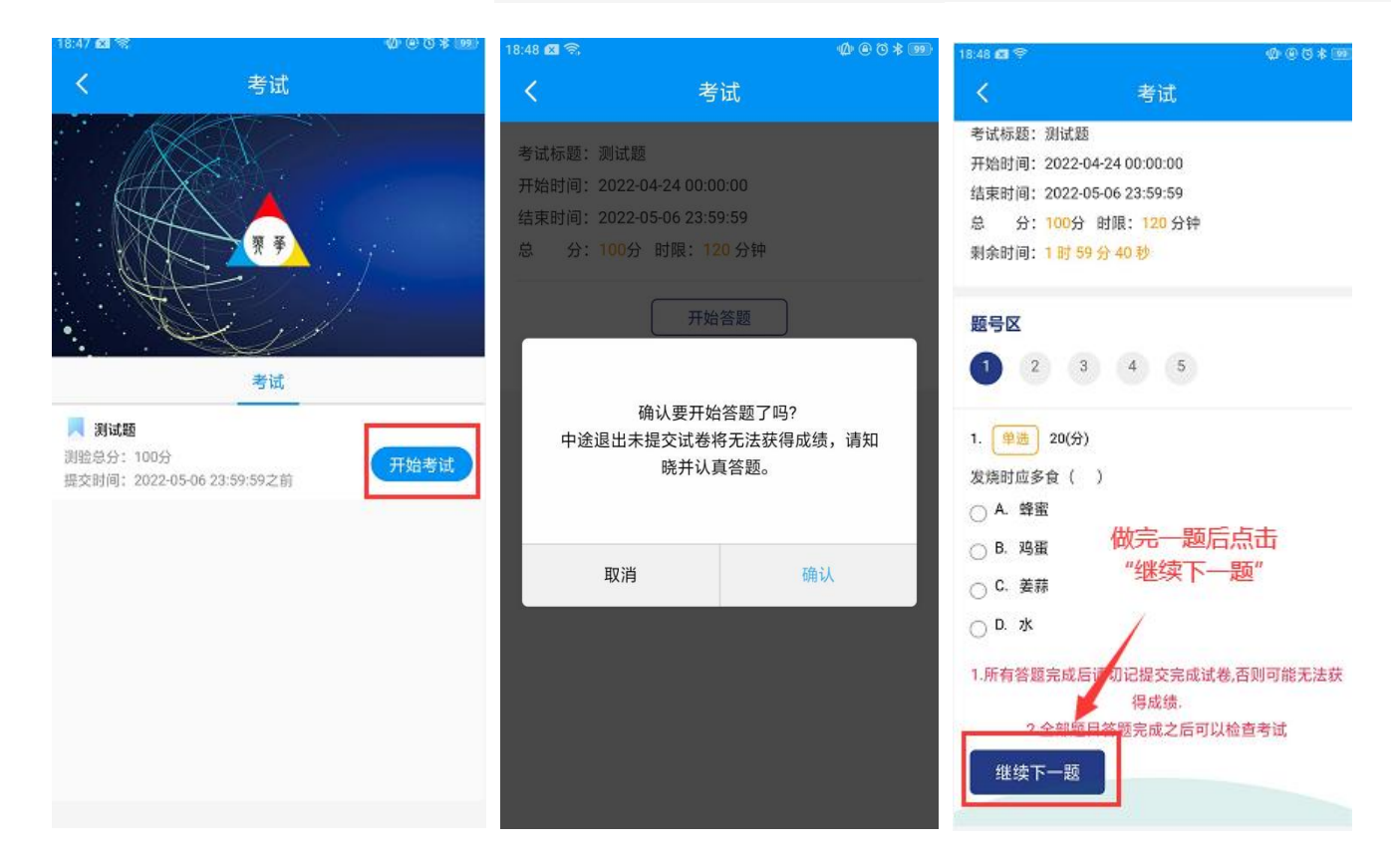

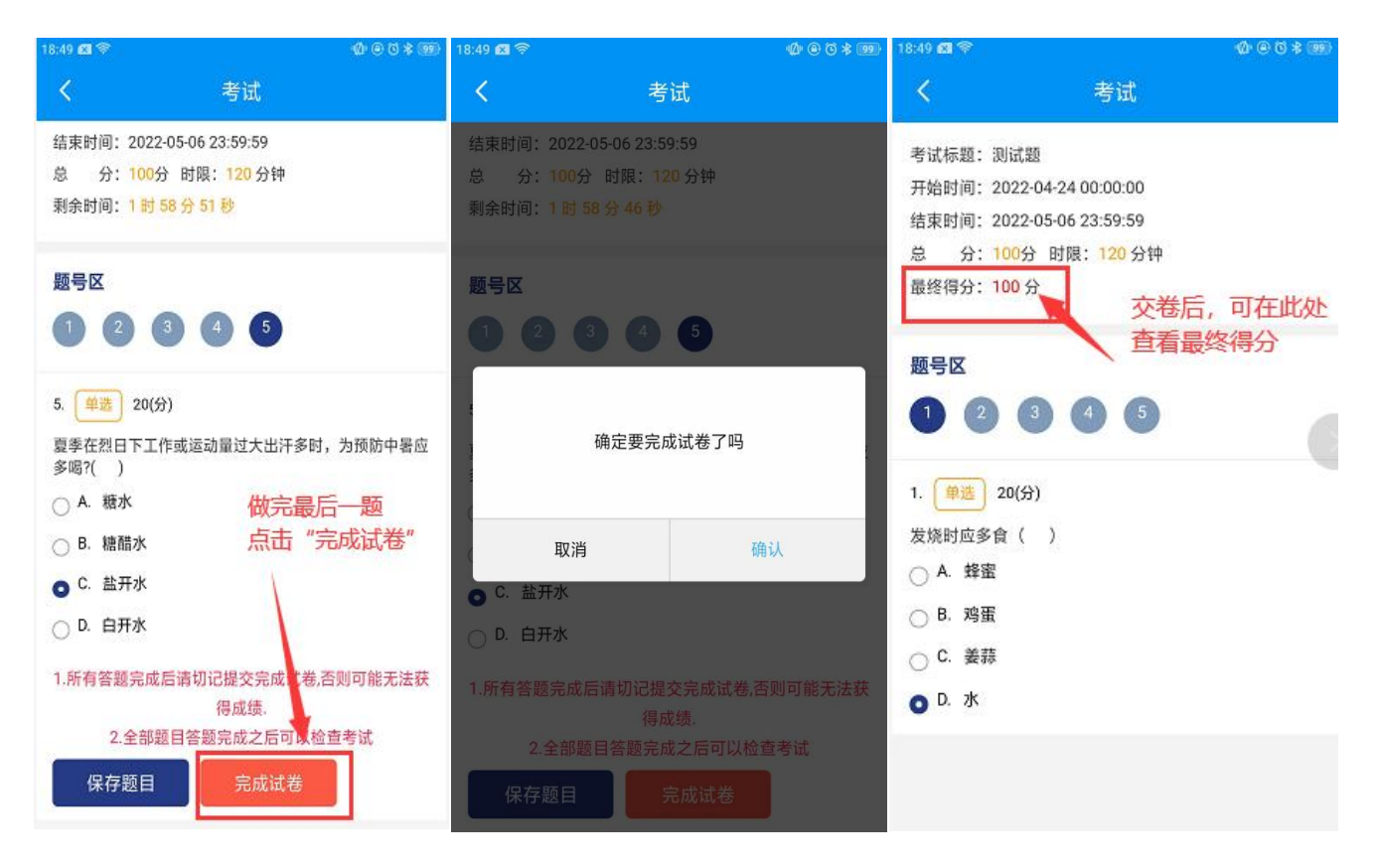

(二) 电脑网页版:

第一步:点击课程名称进入课程主页。

| 交课程 兴趣学                                | 约            |                                               |                 |               |         |
|----------------------------------------|--------------|-----------------------------------------------|-----------------|---------------|---------|
| 我的课程 已结                                | 束 报名中        |                                               |                 |               |         |
| 示: 院校课程学习会记录                           | 课程学习时间, 课程主题 | 亟讨论次数, 作业答题情况                                 | 1及考试成绩,作为最终课程   | 呈成绩考核。        |         |
|                                        |              |                                               |                 |               |         |
| 有建                                     | il an        | 测试课程                                          |                 | 点击课程名称或       | 者图标进入课程 |
| 14 1 1 1 1 1 1 1 1 1 1 1 1 1 1 1 1 1 1 | 12 Ar 4 34   | <b>测试课程</b>                                   | >               | 点击课程名称或       | 者图标进入课程 |
|                                        |              | <b>测试课程</b><br>李红菊<br>学习进度:<br>开课时间: 2021-08- | 20 至 2022-05-31 | 点击课程名称或<br>0% | 者图标进入课程 |

第二步:点击"开始学习"进入课程章节。

| 首页 > 个人中心 > 课程详情                      |                                                                                |                            |
|---------------------------------------|--------------------------------------------------------------------------------|----------------------------|
| 1 1 1 1 1 1 1 1 1 1 1 1 1 1 1 1 1 1 1 | <b>测试课程</b><br>主讲教师: 李红菊<br>课程代码: cxxxks2021<br>教学班级: 测试班                      | 学科分类: 通识类-通识类<br>责任教师: 李红菊 |
|                                       | <ul> <li>○ 課程类型:必修課</li> <li>□ 課程时间: 2021-08-20</li> <li>○ 全部学习人数1人</li> </ul> | ◎ 正在进行<br>~ 2022-05-31     |
| Construction Vocational               | 开始学习 课程<br>点击"开始                                                               | 直播间 学习成绩<br>学习"进入课程章节      |
| <b>课程介绍</b> 课程目录教师团队课程公告;             | 课程资料 讨论板块                                                                      | 중 云南城市建设职业学院 在续学堂          |

第三步:点击右侧"开始做题"进行考试(考试必须在截止时间前完成)。

| 页 > 个人中心 > 测试课程 |   |                             |                              |                  |
|-----------------|---|-----------------------------|------------------------------|------------------|
| 课程目录            |   | ▽ 考试测验                      |                              |                  |
| 参考试             | * | ■考试标题:测试题                   | 考试须在截止时                      | <b>1间前完成</b> 未开始 |
| ■ 考试            |   | ③ 开始时间: 2022-04-30 00:00:00 | () 结束时间: 2022-05-08 23:59:59 | 总分: 100 分        |

第四步:开始答题后必须在限时的时间内完成考试,中途退出依然会计时。

| 询问对话框  |        |          | ×   |
|--------|--------|----------|-----|
| 确认要开始答 | 题了吗?   |          |     |
| 请选择答案之 | 后并点击下一 | 题进行答题,中  | 途退出 |
| 未提交试卷将 | 无法获得成绩 | , 请知晓并认真 | 答题。 |
|        |        |          |     |
|        |        | 确定       | 取消  |

第五步:进入考试界面选择题目答案后,点击右下角的"继续下一题", 答案会被自动保存,完成最后一题后,右下角会出现"提交试卷(结束)", 确认所有题目完成后方可点击,提交成功后考试结束。

|                                    |                     |          | 答题剩余时间:1 时 59 分 43 秒    |
|------------------------------------|---------------------|----------|-------------------------|
| ■ 考试标题:测试题                         |                     |          |                         |
| 开始时间: 2022-04-24 00:00:00 结束时间: 20 | 122-05-06 23:59:59  |          |                         |
|                                    |                     |          |                         |
| ava at the state of the            |                     |          | 进行中                     |
| 题号区                                |                     |          |                         |
| 1 2 3 4 5                          |                     |          |                         |
| 单选 (20分)                           |                     |          |                         |
| 希菜时最好在何时加碘盐以减少碘的损失?( )             |                     |          |                         |
| A. 烧菜前用碘盐爆锅                        |                     |          |                         |
| B. 菜将出锅时                           |                     |          |                         |
| C. 烧菜加水前                           |                     |          |                         |
| D. 烧菜加水后                           |                     |          |                         |
|                                    |                     | 1.所有答题完成 | 吃后请切记提交完成试卷,否则可能无法获得成绩. |
|                                    |                     |          | 2.全部题目答题完成之后可以检查考试      |
|                                    |                     |          | 继续下—题                   |
|                                    |                     |          |                         |
|                                    |                     | _        |                         |
|                                    |                     | ×        |                         |
|                                    | 间问灯话性               | ~        |                         |
|                                    | 询问为话性<br>确定要完成试卷了吗? | ~        |                         |
|                                    | 间问对话性<br>确定要完成试卷了吗? |          |                         |

| 机加己提交完成试卷,否则可能无法获得成线<br>2.全部题目答题完成之后可以检查考试<br>提交试卷(在来)<br>~         |
|---------------------------------------------------------------------|
| 切记提交完成试卷,否则可能无法获得成绩<br>2.全部题目答题完成之后可以检查考<br>度文试卷(年東)                |
| 物记提交完成试卷,否则可能无法获得成绩<br>2.全部题目答题完成之后可以检查考试<br>提交试卷(在来)<br>           |
| 初记提交完成试卷、否则可能无法获得成绩<br>2.全部题目答题完成之后可以检查考试<br>提交试卷(结束)<br>~~         |
| 物记提交完成试卷,否则可能无法获得成绩<br>2.全部题目答题完成之后可以检查考试<br>提交试卷(结束)<br>~          |
| 的记提交完成试卷,否则可能无法获得成绩<br>2.全部题目答题完成之后可以检查考试<br>提交试卷(结束)<br>~          |
| 切记提交完成试卷,否则可能无法获得成绩<br>2.全部题目答题完成之后可以检查考试<br>提交试卷(结束)<br>~          |
| 初记提交完成试卷,否则可能无法获得成绩<br>2.全部题目答题完成之后可以检查考试<br>提交试卷(结束)<br>~          |
| 切記提交完成试卷。否则可能无法获得成绩<br>2.全部題目答题完成之后可以检查考试<br>提交试卷(結束)<br>。          |
| 切记提交完成试卷,否则可能无法获得成绩<br>2.全部题目答题完成之后可以检查考试<br>提文试卷(結束)<br>よ          |
| 1937日27年父元の504でも、白川可能力は安特の33<br>2.全部題目答题完成之后可以检查考试<br>提交试卷(結束)<br>。 |
| 提交試卷(結束)<br><i>よ</i>                                                |
| d                                                                   |
|                                                                     |
|                                                                     |
| 已交卷,不可继续答题                                                          |
|                                                                     |
|                                                                     |
| 考试归顾                                                                |
|                                                                     |
|                                                                     |
|                                                                     |
|                                                                     |
|                                                                     |
|                                                                     |
|                                                                     |
|                                                                     |
|                                                                     |
|                                                                     |